# **GUÍA RÁPIDA PARA LEVANTAR SOPORTES**

#### ACCESO

Se puede acceder desde INTRANET, Aplicaciones Internas, Soportes

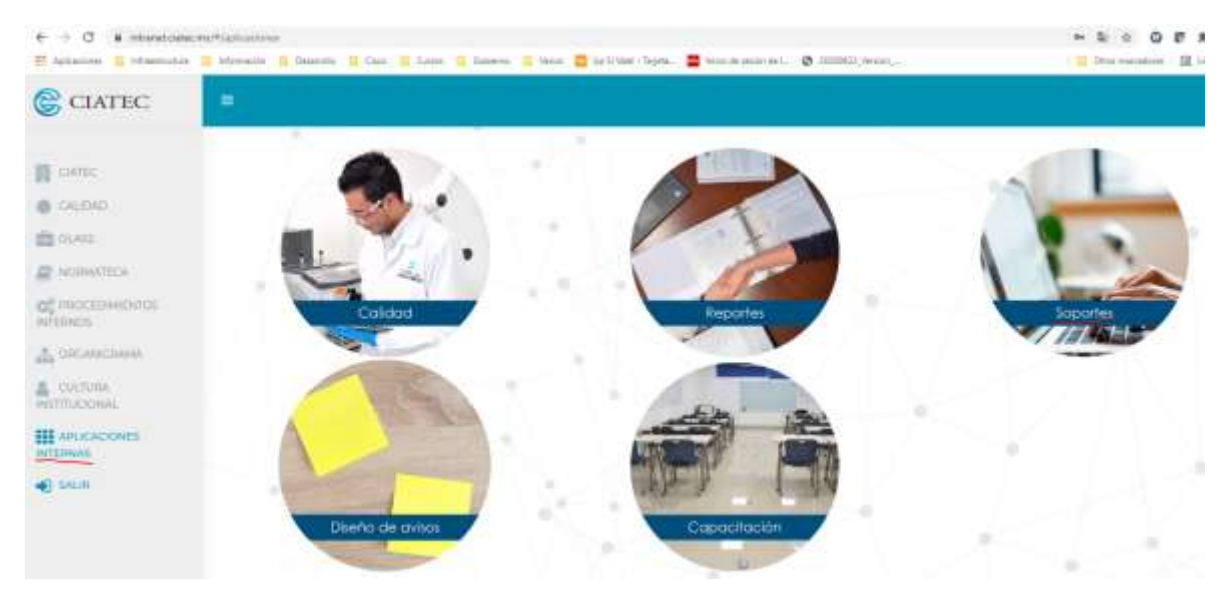

O a través del link <u>http://soportes.ciatec.int/upload/index.php</u>

### PÁGINA PRINCIPAL

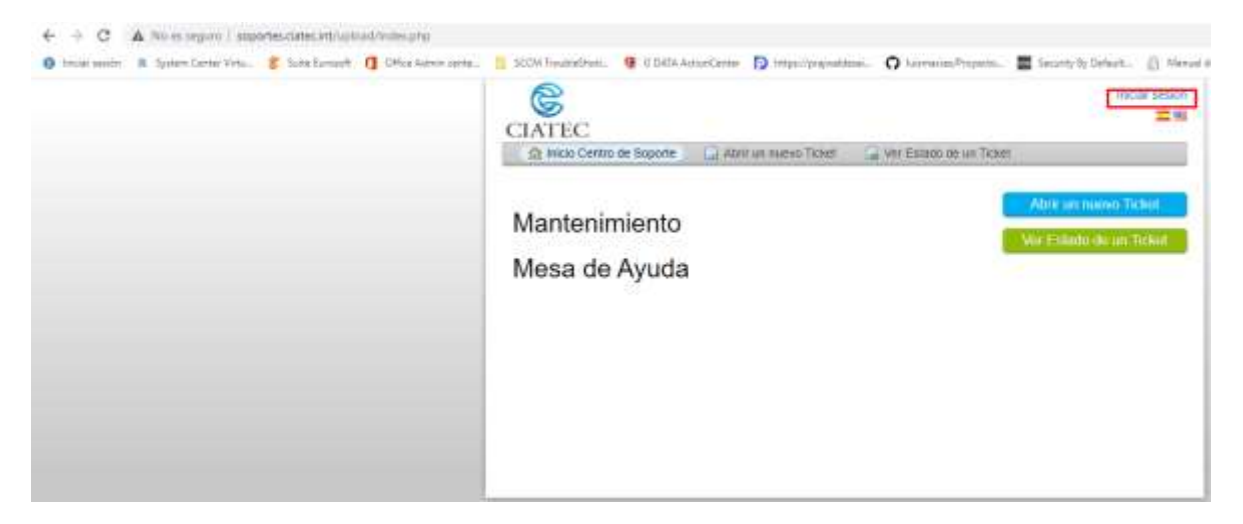

Para entrar debemos iniciar sesión, para esto, usaremos el usuario y contraseña de dominio (que usamos en nuestro equipo de cómputo), como se aprecia en la imagen el acceso se encuentra en la esquina superior derecha.

| ☆ Inicio Centro de Soporte      | Abrir un nuevo Ticket           | Ver Estado de un Ticket |   |
|---------------------------------|---------------------------------|-------------------------|---|
| jn in to Mesa de Ayuda          |                                 |                         |   |
| etter serve you, we encourage o | ur Clients to register for an a | account.                |   |
|                                 |                                 |                         |   |
| Imacias                         | Soy un ager                     | ite — Acceda por aquí   |   |
|                                 |                                 |                         |   |
|                                 |                                 |                         | 2 |
| Inicial sesion                  |                                 |                         |   |
|                                 |                                 |                         |   |

#### **NUEVO TICKET**

| S             |                        |                | Luis   p                             | erfil   Tickets (16) - Cerrar sesiói |
|---------------|------------------------|----------------|--------------------------------------|--------------------------------------|
|               | C<br>Centro de Soporte | 🔒 Abrir un nue | vo Ticket 📄 Tickets (16)             |                                      |
|               |                        | Buscar         | Temas de ayuda: — Todos los temas de | e ayuda — 🗸 🗸                        |
| C Tickets     |                        |                |                                      | 🖹 Cerrado (16                        |
| Tickets abie  | rtos                   |                |                                      |                                      |
| Ticket # 🖨    | Creado en 🖨            | Estado 🗢       | Asunto 🗢                             | Departamento 🗢                       |
| La consulta n | o coincide con los reg | jistros        |                                      |                                      |
|               |                        |                |                                      |                                      |
|               |                        |                |                                      |                                      |
|               |                        |                |                                      |                                      |
|               |                        |                |                                      |                                      |

El sistema está preparado para levantar soportes a las áreas de Mantenimiento y Tecnologías de Información.

Al iniciar la captura del nuevo ticket, encontraremos las opciones de los diferentes servicios, al elegir la necesaria, el ticket será asignado al área correspondiente.

| Ċ                                                                                                    | Gloria Margarita Rangel Armenta   perfil   Tickets (9) - Cerrar sesión |
|----------------------------------------------------------------------------------------------------|------------------------------------------------------------------------|
| CIATEC                                                                                                    |                                                                        |
| 🏠 Inicio Centro de Soporte 🛛 🔒 Abrir un nuevo                                                                                                    | Ticket 🗋 Tickets (9)                                                   |
| Abrir un nuevo Ticket                                                                                                    |                                                                        |
| Por favor, complete el siguiente formulario para crear un                                                                                                    | nuevo ticket.                                                          |
| Email:<br>Cliente:                                                                                                    | grangel@ciatec.mx<br>Gloria Margarita Rangel Armenta                   |
| Temas de ayuda                                                                                                    |                                                                        |
| TIC/Servicio General ✓<br>— Seleccione un tema de ayuda —                                                                                                    | *                                                                      |
| Mantenimiento<br>Mantenimiento / Apoyos y servicios generales<br>Mantenimiento / Remodelaciones y Mantenimiento C<br>Mantenimiento / Servicio Eléctrico<br>Mantenimiento / Servicios de Fontanería          |                                                                        |
| Mantenimiento / Servicios de Infraestructura<br>TIC/Servicio General<br>TIC/Servicio General / Aplicaciones                                                                                                 | ☑ 🗉 ↔ —                                                                |
| TIC/Servicio General / Archivos / Recuperación<br>TIC/Servicio General / Asesoría<br>TIC/Servicio General / CCTV.<br>TIC/Servicio General / Correo electrónico<br>TIC/Servicio General / Entrega Accesorios | p>                                                                     |
| TIC/Servicio General / Firma Digital<br>TIC/Servicio General / Revisión de equipo<br>TIC/Servicio General / Telefonía<br>TIC/Servicio LN                                                                    |                                                                        |
|                                                                                                    |                                                                        |

Se debe capturar el título del soporte y una descripción detallada de la solicitud, o necesidad, posterior damos clic en **Crear Ticket**, esto registra nuestra solicitud en el sistema y la asigna a un asesor.

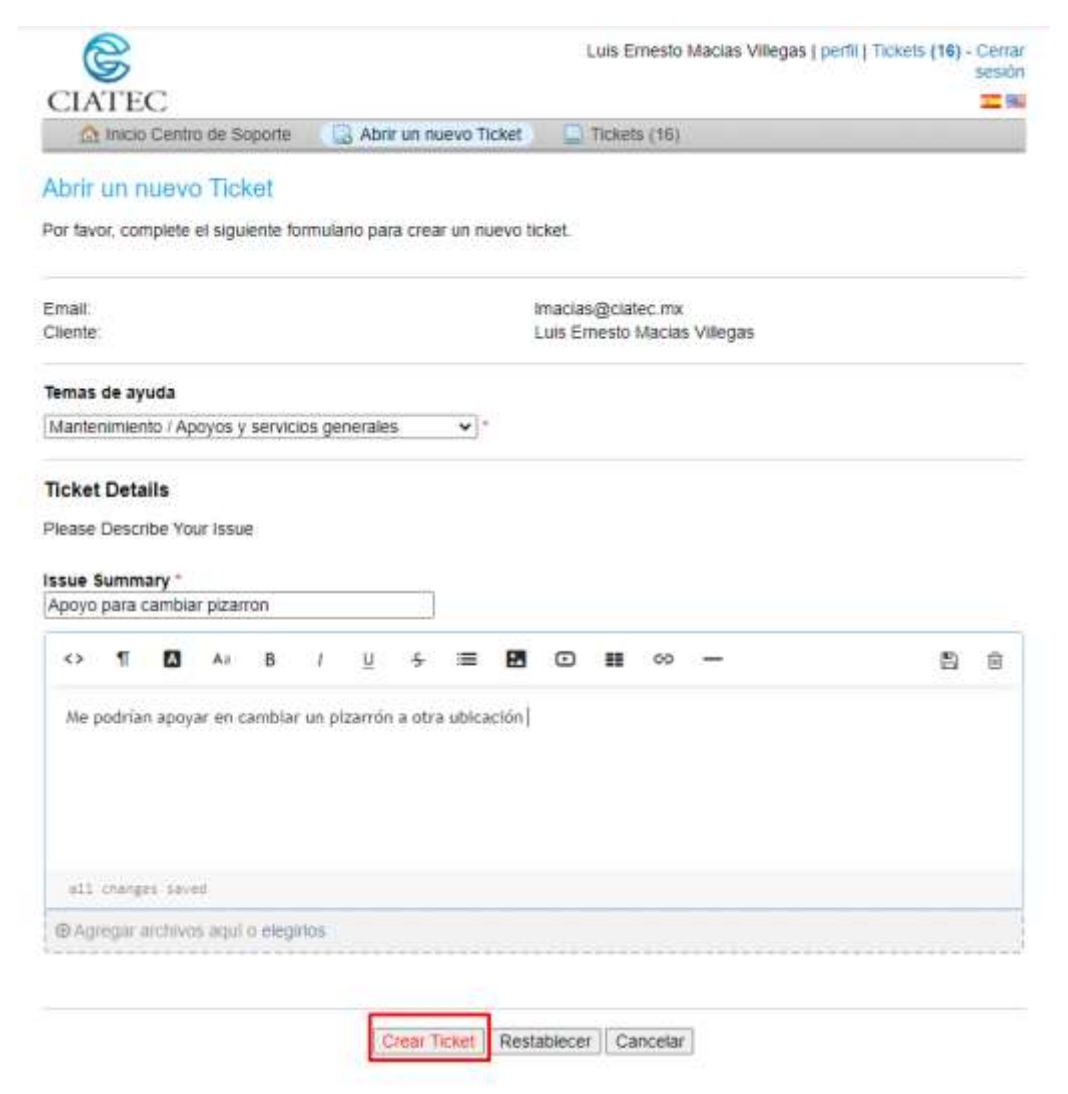

Una vez registrado el soporte nos llegará un correo electrónico de confirmación.

| =    | M Gmail                                                                                                    |                | ۹   | Busca                                                   | ricame                                                                                 | 10                                                                   |                                       |                              |                              |      |                                |                                                                             |
|------|----------------------------------------------------------------------------------------------------|----------------|-----|---------------------------------------------------------|----------------------------------------------------------------------------------------|----------------------------------------------------------------------|---------------------------------------|------------------------------|------------------------------|------|--------------------------------|-----------------------------------------------------------------------------|
| +    | Réductar                                                                                                   |                | ÷   |                                                         | 0                                                                                      |                                                                      | 8                                     | 0                            | ¢,                           | Þ    | •                              | ŧ                                                                           |
|      | Recibidos<br>Pospuestos<br>Enviados<br>Borradores<br>PRTG<br>Mesa de ayuda<br>Todo el correo, inclu<br>Més | 11<br>20<br>90 | (1) | Nu<br>Man<br>para<br>Luis<br>Se h<br>Unix<br>Man<br>Man | evo :<br>tenimis<br>ni =<br>t,<br>a creadi<br>groseri<br>Lorogre<br>toranta<br>tenanta | Sopor<br>mito<br>y asigna<br>tante hard<br>de<br>Departm<br>comiener | do una s<br>un segu<br>atickat<br>unt | gistr<br>olicitud<br>amianto | ado (<br>de sopo<br>con uste | #OOC | 1692]<br>182<br>182 as posible | <ul> <li>Becaling</li> <li>Usted puede</li> <li>of problems, rec</li> </ul> |
| Meet | Nueva reunión<br>Mis reuniones<br>Juta<br>Jis Emasto -                                                     | 4              |     | *                                                       | Resp                                                                                   | onder                                                                |                                       | Reenv                        | ier.                         |      |                                |                                                                             |

## CONSULTA DE SOPORTES ABIERTOS.

En el portal, seleccionamos la opción TICKETS, ahí nos mostrará los tickets que tenemos abiertos.

| erfil   Tickets (17) - Cen<br>sesi | ŝ                |                              |                      |                    |                                      |                                        |
|------------------------------------|------------------|------------------------------|----------------------|--------------------|--------------------------------------|----------------------------------------|
| <b>(</b>                           |                  |                              |                      |                    | С                                    | CIATE                                  |
|                                    |                  | Tickets (17)                 | uevo Ticket          | 🔒 Abrir un n       | Centro de Soporte                    | 🏡 Inicio                               |
|                                    |                  |                              |                      |                    |                                      |                                        |
| - *                                | s temas de ayuda | e ayuda: 🗕 Todos lo          | Temas de             | Buscar             |                                      |                                        |
| <br>rir (1)   ≧ Cerrado (1         | s temas de ayuda | e ayuda: 🗕 Todos lo:         | Temas de             | Buscar             |                                      | Tickets                                |
| <br>rir (1)   ≧ Cerrado (1         | s temas de ayuda | e ayuda:  — Todos lo         | Temas de             | Buscar             | 1 - 1 de 1 Tickets al                | Tickets<br>Mostrando 1                 |
| rir (1)   E Cerrado (1             | s temas de ayuda | e ayuda: ( <u>— Todos lo</u> | Temas de<br>Asunto ♦ | iertos<br>Estado ≎ | 1 - 1 de 1 Tickets al<br>Creado en ≑ | C Tickets<br>Mostrando 1<br>Ticket # ♦ |

| O terms Canada as West Line                                                                  | 17. 16.00.00                            |                                       | 11 17 Tank                  | Citeria Citeria Citeri |          | _        |
|----------------------------------------------------------------------------------------------|-----------------------------------------|---------------------------------------|-----------------------------|----------------------------------------------------------------------------------------------------|----------|----------|
| 13 moo Centro de sopone                                                                      | April up                                | unicatio unice                        | ind taxes                   | 100                                                                                                    |          |          |
| Apoyo para cambiar                                                                           | pizarron #                              | 000092                                |                             |                                                                                                    | A traine | OP durin |
| nformación básica del ticket                                                                 |                                         |                                       | Información                 | de usuario                                                                                                    |          |          |
| Estado des Open<br>Ticket<br>Departamento Mantenimiento<br>Creado en 2/7/21 15 44            |                                         |                                       | Nombre<br>Email<br>Teléfono | Luis Ernesto Macias<br>Imacias@ciatec mx<br>477100011 x12405                                                                                                    | Villegas |          |
| Me podriari apoyar en                                                                        | cambiar un pizz                         | erto a nóra                           | ubicación                   |                                                                                                    |          |          |
|                                                                                              |                                         |                                       |                             |                                                                                                    |          |          |
| Z Creade por 🕅 U                                                                             | uis Ernesto Ma                          | icias Villeg                          | <b>as</b> 2/7/21 15 44      |                                                                                                    |          |          |
| Z Creado por Fillu<br>Escriba una respuesta                                                  | uis Emesto Ma                           | cias Villeg                           | <b>as</b> 2/7/21 15 44      |                                                                                                    |          |          |
| Creado por III u<br>Escriba una respuesta<br>Para ayudarie mejor, in pedimos                 | uis Emesto Ma<br>que sea especi         | icias Villeg<br>Roo y detai           | aab///21 15 44              |                                                                                                    |          |          |
| Creado por Pillu Escriba una respuesta Para ayudarie mejor, le pedmos (> 1                   | uis Emesto Ma<br>que sea especi<br>/ Li | icias Villeg<br>fico y detail<br>5    | 1942/7/21 15 44             | ∞ -                                                                                                    |          |          |
| Creado por Pillu Escriba una respuesta Para ayudarie mejor, le pedmos                        | uis Emesto Ma<br>que sea espec<br>/ Li  | icias Villeg<br>Nco y detal<br>% ≡    | 1945)/7(21 15 44            | ∞ –                                                                                                    |          |          |
| Creado por Pilu<br>Escriba una respuesta Para ayudarie mejor, ie pedmos<br>C 1 0 Ar B        | urs Ernesto Ma<br>que sea especi<br>/ U | icias Villeg<br>Rco y detal<br>5 ≡    | as2/7/21 15 44              | ∞ –                                                                                                    |          |          |
| Creado por Pillu<br>Escriba una respuesta<br>Para ayudario mejor, in profimos<br><> 1 🖸 Ar B | uts Emesto Ma<br>que sea especi<br>7 U  | icias Villeg<br>Roo y detai<br>& ≣    | as2///21 15 44              | oo —                                                                                                    |          |          |
| Creade por Pillu<br>Escriba una respuesta<br>Para ayudarie mejor; ir pedmos<br><> 11 🖸 Ar B  | uis Emesto Ma<br>que sea especi<br>/ 12 | icias Villeg<br>Roo y detail<br>5 🛛 🗮 | as2///21 15 44              | ∞ -                                                                                                    |          |          |
| Creado por Pilu<br>Escriba una respuesta<br>Para ayudarte mejor, re pretmos<br><> 11 🖸 Ar B  | uts Ernesto Ma<br>que sea especi<br>/ 및 | icias Villeg<br>Noo y defail          | as2///21 15 44              | ∞ -                                                                                                    |          |          |

#### SOPORTES CERRADOS

Cuando un soporte es atendido o cerrado, nos llega un correo electrónico de notificación con una descripción de las acciones realizadas y con el link para responder la encuesta de satisfacción.

Cabe mencionar que, si la encuesta no es respondida, se tomará como un 100% de satisfacción.

Si el usuario no está de acuerdo con la solución, el ticket se puede reabrir.

| Firma:                | Ninguno O Firma del Departamento (Soporte) |
|-----------------------|--------------------------------------------|
| Estado del<br>Ticket: | Resolved (actual) 🐱                        |
|                       | Publicar Respuesta Restablecer             |
|                       | Popular Perspectation                      |

Cualquier duda sobre el tema, se puede consultar en mesa de ayuda.